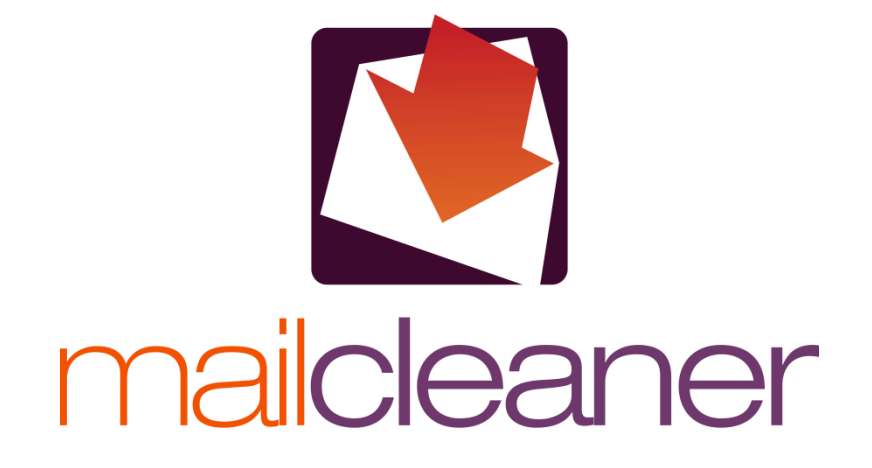

MAILCLEANER / EXCHANGE 2013-2016 DEPLOYMENT GUIDE Special thanks to Pascal Morel at SymbiOS Network for his contribution to this documentation

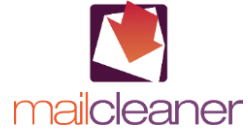

© 2016 Fastnet SA, St-Sulpice, Switzerland. All rights reserved. Reproduction in whole or in part in any form of this manual without written permission of Fastnet SA is prohibited. MailCleaner is a registered trademark of Fastnet SA. All other trade names and trademarks cited in this manual are the properties of their respective owners.

www.mailcleaner.net

## 1 MailCleaner / Exchange Deployment Guide

Exchange 2013 and 2016 can be configured for recipient address lookup (Callout), allowing to reject any invalid recipient addresses.

Exchange does not natively reject invalid addresses during the SMTP connection. This can cause problems for MailCleaner customers who select the SMTP Callout option.

However, Exchange 2013 and 2016 can be configured to reject invalid addresses, resulting in a "550 5.5.1 User unknown" error. MailCleaner, in turn, can bounce these messages. This will protect the infrastructure against Denial of Services and the user count will reflect only valid addresses in the system.

To configure this ability on the Exchange server, follow the directions below.

WARNING: These instructions apply to Exchange 2013 and 2016 only.

## **Exchange configuration**

The first step is to verify that the Anti-spam feature is activated. It is done through the Exchange Management Shell

## Get-transportAgent

| trol G. Williows (system52/det=1railsporthyellt                                                                                                    |                                                      |                                 |
|----------------------------------------------------------------------------------------------------|------------------------------------------------------|---------------------------------|
| Identity                                                                                                    | Enabled                                              | Priority                        |
| Transport Rule Agent<br>DLP Policy Agent<br>Malware Agent<br>Text Messaging Routing Agent<br>Text Messaging Delivery Agent<br>System Probe Drop Smtp Agent<br>System Probe Drop Routing Agent | True<br>True<br>True<br>True<br>True<br>True<br>True | 1<br>2<br>3<br>4<br>5<br>6<br>7 |

The "Recipient Filter Agent" is missing and need to be added like this:

& \$Env:ExchangeInstallPath\Scripts\Install-AntiSpamAgents.ps1

After activation of the AntiSpam feature execute again the command:

## Get-transportAgent

to verify that the Recipient Filtering is available and enabled

| Identity                        | Enabled | Priority |
|---------------------------------|---------|----------|
| Iransport Rule Agent            | True    | 1        |
| DLP Policy Agent                | True    | 2        |
| Malware Agent                   | True    | 3        |
| Text Messaging Routing Agent    | True    | 4        |
| Text Messaging Delivery Agent   | True    | 5        |
| System Probe Drop Smtp Agent    | True    | 6        |
| System Probe Drop Routing Agent | True    | 7        |
| Content Filter Agent            | True    | 8        |
| Sender Id Agent                 | True    | 9        |
| Sender Filter agent             | True    | 10       |
| Recipient Filter Agent          | True    | 11       |
| Protocol Analysis Agent         | True    | 12       |

If available but disabled, it need to be activated with:

Enable-TransportAgent "Recipient Filter Agent"

Now a restart of the Exchange Transport is needed.

To verify that the accepted domains use the AddressBook to verify existing recipients. It is normally the default when an Exchange has been defined as mail server authority for one domain. To verify that, just type the following command:

Get-AcceptDomain | Format-List Name, AddressBookEnable

And verify if the list of all domains appears. If not activate it with the command:

Get-AcceptDomain | Format-List Name, AddressBookEnable

Now a restart of the Exchange Transport is needed.

Now it probably does not work because the validation is not activated. Type the following command to verify:

Get-RecipientFilterConfig | FL Enabled, RecipientValidationEnabled

If the recipient Filter is enabled (True), but the validation is not (False), then activate it with the following command:

Set-RecipientFilterConfig –RecipientValidationEnabled \$true

Then verify again that all is activated by typing:

Get-RecipientFilterConfig | FL Enabled, RecipientValidationEnabled

It is important to deactivate the filtering for the incoming mails on the Exchange if not already done!

To verify what is activated:

Get-ContentFilterConfig | Format-List

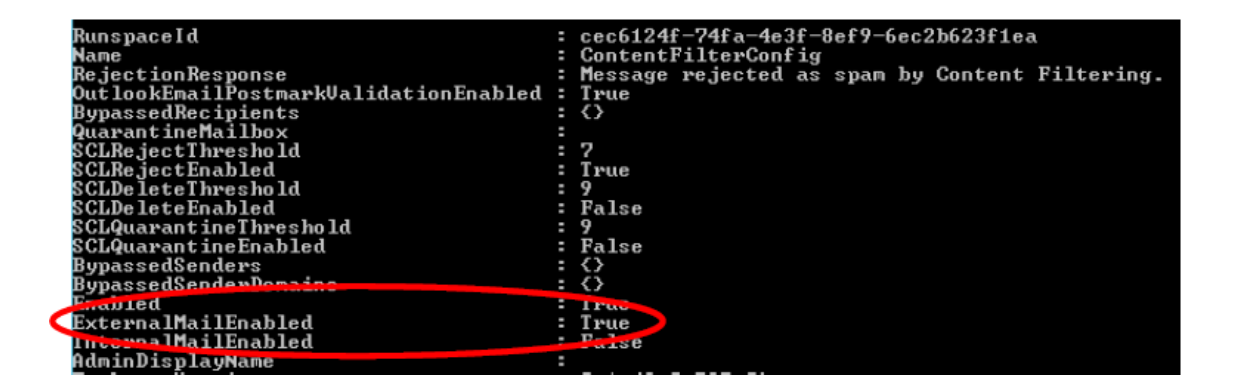

Now with the following command, the filtering for the incoming email can be deactivated:

Set-ContentFilterConfig -ExternalMailEnabled \$false

Well it's done !!

It is now possible to manually test the Callout through the MailCleaner Admin Interface, in the domain configuration Panel and under "Address verification".